# biblioBE.ch

Kommission für Schul- und Gemeindebibliotheken des Kanton Bern

### Agenda / Anlässe

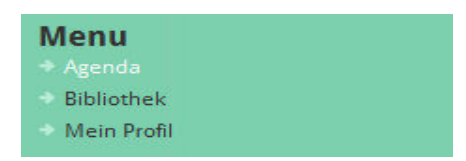

URL: http://www.biblioBE.ch/Profile/Agenda-Liste.aspx

Loggen Sie sich ein mit Ihrem Benutzernamen und Passwort.

Bei Fragen oder Problemen können Sie sich an die Bibliotheksbeauftragte wenden (Tel. 031 / 633 85 84 oder E-Mail an <u>support@bibliobe.ch</u>).

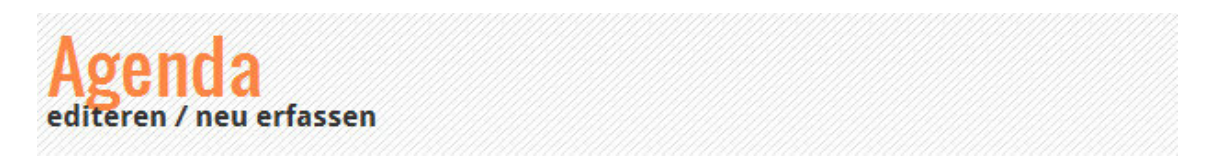

Hier können Sie Agenda-Einträge (Anlässe) zu Ihrer Bibliothek erfassen.

Beim Klick auf den Link "Agenda" gelangen Sie auf die Agenda-Übersichts-Seite. Dort sehen Sie eine Liste der von Ihnen erfassten Anlässe (falls vorhanden) und einen Link "neu erfassen".

#### Neu erfassen

Falls Sie als Administrator mehrerer Bibliotheken erfasst sind, können Sie ganz oben die zutreffende Bibliothek wählen.

| Name des Feldes | Inhalt                                       | Beispiel                   |
|-----------------|----------------------------------------------|----------------------------|
| Titel           | Der Titel (Name) der Veranstaltung           | Tag der offenen Tür        |
| Von Datum       | Das Datum der Veranstaltung                  | 25.06.2012                 |
|                 | Bei mehrtägigen Veranstaltungen: das Start-  |                            |
|                 | Datum                                        |                            |
| Bis Datum       | Das End-Datum der Veranstaltung (nur bei     | 27.06.2012                 |
|                 | mehrtägigen Veranstaltungen)                 |                            |
| Intro           | Einführungs-Text (max. 300 Zeichen)          | Seien Sie dabei am Tag der |
|                 |                                              | offenen Tür in unserer     |
|                 |                                              | Bibliothek!                |
| Text            | Text, der beschreibt, was an unserem Tag der |                            |
|                 | offenen Türen alles gesehen und erlebt       |                            |
|                 | werden kann. (Länge unbeschränkt)            |                            |
| Bild            | Ein Bild, das zum Agenda-Eintrag passt       |                            |
|                 | (optional)                                   |                            |
| Externer Link   | Ein Link zu weiterführenden Informationen    | Link auf die Website Ihrer |
|                 | zu diesem Anlass                             | Bibliothek                 |
| ОК              | Durch Klick auf den "OK" Button speichern    |                            |
|                 | Sie die Angaben.                             |                            |

# biblioBE.ch

Diese Einträge erscheinen an zwei Orten auf der Website:

1) Auf Ihrer Bibliotheks-Seite

2) Auf der allgemeinen Agenda (<u>www.biblioBE.ch/Agenda.aspx</u>)

### Editieren

Auf der Agenda-Übersichts-Seite (<u>www.biblioBE.ch/Profile/Agenda-Liste.aspx</u>) sehen Sie die Liste der Anlässe, welche Ihrer Bibliothek zugeordnet sind. Durch Klick auf den Link "editieren" können die Anlässe editiert werden.

### Löschen

Auf der Agenda-Übersichts-Seite (<u>www.biblioBE.ch/Profile/Agenda-Liste.aspx</u>) sehen Sie die Liste der Anlässe, welche Ihrer Bibliothek zugeordnet sind. Durch Klick auf den Link "löschen" können die Anlässe gelöscht werden.

### Kopieren

Auf der Agenda-Übersichts-Seite (<u>www.biblioBE.ch/Profile/Agenda-Liste.aspx</u>) sehen Sie die Liste der Anlässe, welche Ihrer Bibliothek zugeordnet sind. Durch Klick auf den Link "kopieren" können die Anlässe kopiert werden.